## 손말이음센터 중계프로그램 설치 방법 및 오류 발생시 해결 방법

- 1. 손말이음센터 중계프로그램 이용시 Internet Explorer 브라우저 사용
- 2. 보안프로그램 종료 후 중계프로그램 실행
  - ex) 금융 보안프로그램 등 중계프로그램 실행시에만 종료

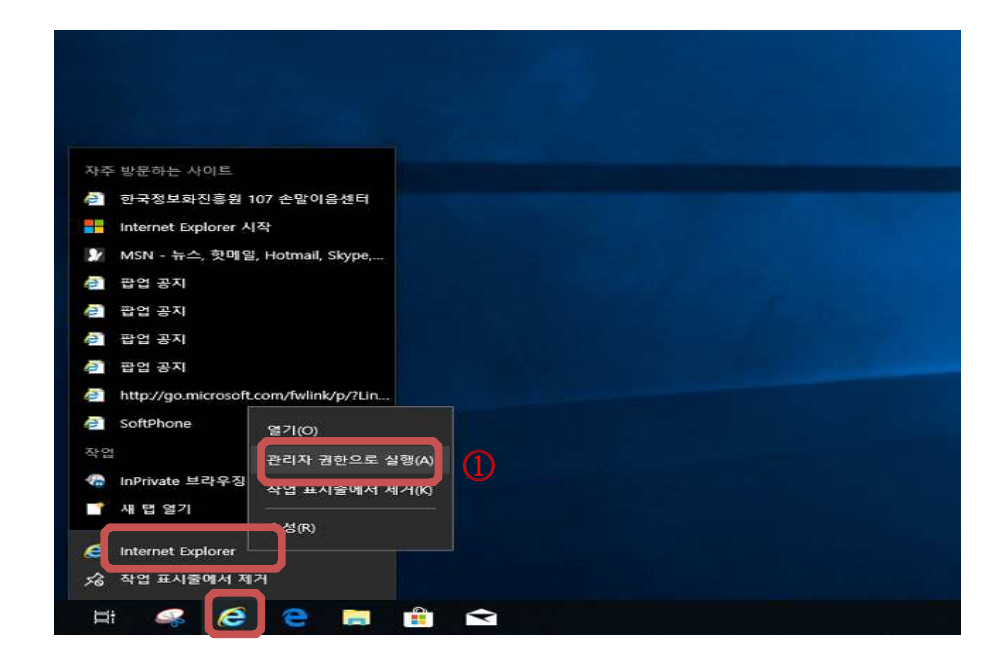

① Internet Explorer 아이콘 우클릭 - 관리자 권한으로 실행.

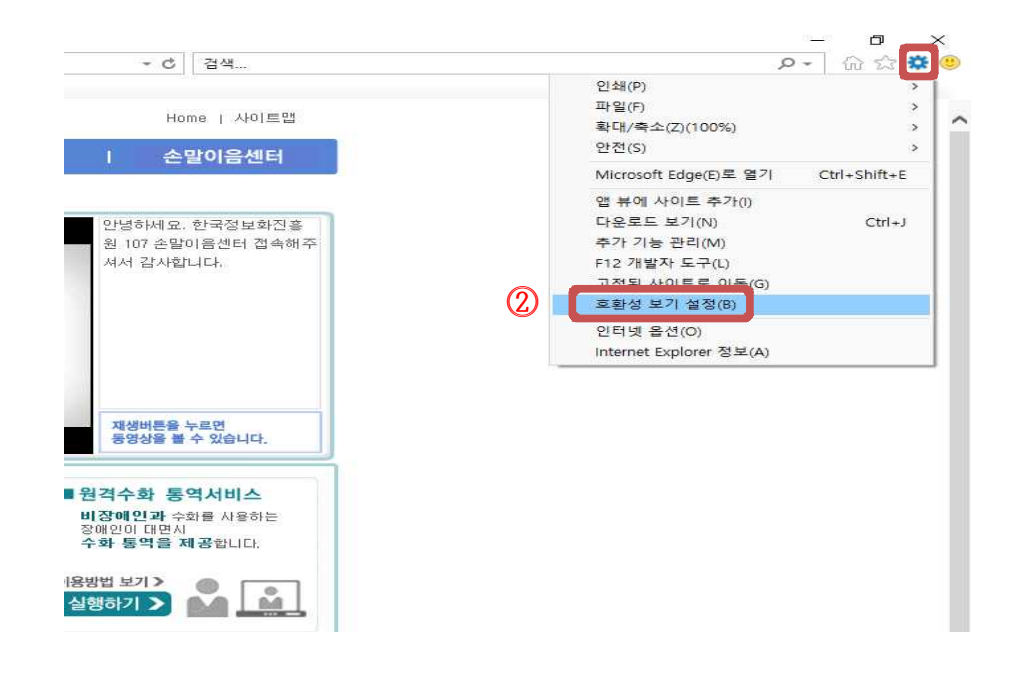

② 설정 - 호환성 보기 설정 - https://www.relaycall.or.kr 추가

①, ② 방법으로도 설치 및 실행이 안되는 경우

|                  | 인 <b>쇄</b> (P)          |              |
|------------------|-------------------------|--------------|
| Home / 사이트맨      | 파일(F)                   | 3            |
|                  | 확대/축소(Z)(100%)          | 3            |
| 손말이음센터           | 안전(S)                   | 4            |
|                  | Microsoft Edge(E)로 열기   | Ctrl+Shift+E |
|                  | 앱 뷰에 사이트 추가(I)          |              |
| 안녕하세요. 손말이음센터    | 다운로드 보기(N)              | Ctrl+J       |
| 를 이용해 주셔서 감사합니 🔷 | 추가 기능 관리(M)             |              |
| 다. 손말이음센터는 구직활   | F12 개발자 도구(L)           |              |
| 동, 회사업무 통화, 가족·친 | 고정된 사이트로 이동(G)          |              |
| 구와의 연락, 쇼핑, 예약,  | 호환성 보기 설정(B)            |              |
| 병원·약국, 관공서 민원, 주 |                         |              |
| 문·배달 등 일상생활에 필요  | · 전대옷 출신(0)             |              |
| 한 모든 부분에서 여러분    | Internet Explorer 정보(A) |              |
| 의 귀와 입이 되어 드립니   |                         |              |
| મ 🎽              |                         |              |
|                  |                         |              |

③ 설정 - 인터넷 옵션

| 보안 설정을 보거나 변경             | 할 영역을 선택하십시오.                                 |                         |                                                 |                         |
|---------------------------|-----------------------------------------------|-------------------------|-------------------------------------------------|-------------------------|
| 인터넷 로컬                    | 신뢰할 수 제한된                                     | <sup>□</sup> 손¦         | 날이음센터 <u>통신</u>                                 | 민중계서비스란'                |
| 신뢰할 수 있는                  | · 사이는 · · · · · · · · · · · · · · · · · · ·   | 사이트(S) 신뢰할 수            | 있는 사이트                                          |                         |
| 이 영역에 웹 사<br>이 영역에 적용할 보안 | →이트가 있습니다.<br>수준(L)                           | 1                       | 이 영역에 훨 사이트를 추가하거나 제거<br>뭘 사이트에는 이 영역의 보안 설정이 적 | 할 수 있습니다. 추가힌<br> 용됩니다. |
| 사용자 지?                    | 30                                            | 영역에 문                   | 웹 사이트 추가(D) <sup>,</sup>                        |                         |
| 사용자 지?<br>- 설정을 빈         | 영 설정<br>변경하려면 [사용자 지정 수준]을 클릭                 | 하십시오.                   | - 1 - 1 - 1                                     | 卒7h(A                   |
| - 권장 설정                   | (을 사용하려면 [기본 수준]을 클릭하                         | 십시오.<br>웹 사이트           | ≞(W):                                           | 11.0°                   |
| □보호 모드 사용(In              | ternet Explorer를 다시 시작해야 함)(i<br>사용자 지정 수준(C) | P)<br>기분 수준(D) http://v | www.relaycall.or.kr<br>/www.relaycall.or.kr     | 제거(R                    |
|                           | 모든 영역을 기본 수준으로                                | 트 다시 설정(R)              |                                                 | 4                       |
|                           |                                               | <b>⊡</b> 0 3            | 역애 있는 모든 사이트에 대해 서버 검증(                         | (https:) 필요(S)          |
|                           |                                               |                         |                                                 |                         |

④ 보안 - 신뢰할 수 있는 사이트 - 사이트 클릭 https://www.relaycall.or.kr 추가 이 영역에 있는 모든 사이트에 대해 서버 검증(https:) 필요 체크 해제 후 http://www.relaycall.or.kr 추가

| 2 인터넷 옵션                                    | ? >                                                                |                                                                                                    |   |
|---------------------------------------------|--------------------------------------------------------------------|----------------------------------------------------------------------------------------------------|---|
| ④ 일반 보안 개인정보 내용 연결 프로그램                     | 방 고급                                                               | 보안 설정 - 신뢰할 수 있는 사이트 영역                                                                                                    | × |
| 한 같은 물건 이 단 한 물 같 수 한 단 시작 ( M 시 로<br>인 터 넷 | * 사이트(S)<br>키지<br>다.<br>클릭하십시오.<br>클릭하십시오.<br>가본 수준(D)<br>구분 수준(D) | 설정                                                                                                    |   |
| <u>थे ११</u>                                | <b>취소</b> 적용(A)                                                    | <ul> <li>&lt; &gt;&gt;</li> <li>*컴퓨터를 다시 시작해야 적용됩니다.</li> <li>사용자 지정 설정</li> <li>설정(R): 보통(기본값) ✓ 원래대로(E)</li> <li>확인 취소</li> </ul> |   |

⑤ 보안 - 신뢰할 수 있는 사이트 - 사용자 지정 수준 클릭 ActiveX 컨트롤 및 플러그 인

| 보안 설정 - 신뢰할 수 있는 사이트 영역 🛛 🗙                                                                                                    | 보안 설정 - 신뢰할 수 있는 사이트 영역 🛛 🗙                                 |
|----------------------------------------------------------------------------------------------------|-------------------------------------------------------------|
| 설정                                                                                                    | 설정                                                          |
| 확인 취소                                                                                                    | 확인 취소                                                       |
| 설정<br>실정<br>이 다이 타고<br>이 관인<br>이 관인<br>이 소크립팅하기 안전하지 않는 것으로 표시된 ActiveX 컨트를 조기와 (<br>이 사용<br>이 사용<br>이 소크립팅하기 안전한 것으로 표시된 ActiveX 컨트를 조기와 (<br>이 사용<br>이 사용<br>이 소리립링하기 안전한 것으로 표시된 ActiveX 컨트를 소크립팅+<br>(이 사용<br>이 사용<br>이 사용<br>이 사용<br>이 사용<br>안 함<br>이 관인<br>이 소리립링하기 안전한 것으로 표시된 ActiveX 컨트를 소크립팅+<br>(이 사용<br>이 사용<br>이 나이<br>이 사용<br>이 사용<br>이 | 선 프로 - 도서프 두 자는 가까드 요ㅋ (*********************************** |
| 확인 취소                                                                                                    | 확인 취소                                                       |

⑥ ActiveX 관련 설정 모두 사용으로 변경

## ⑧ Setup 파일 다운로드 후 설치

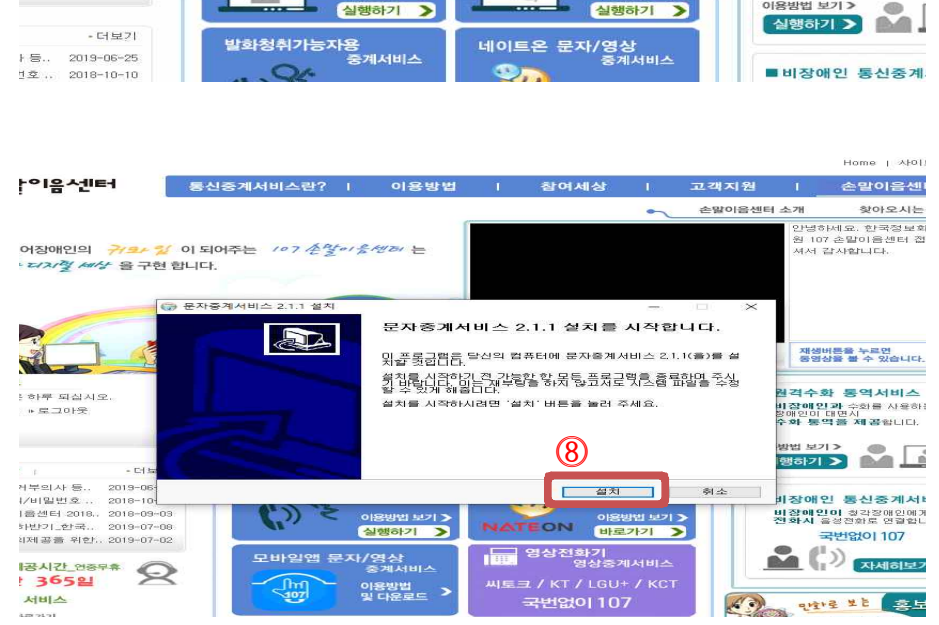

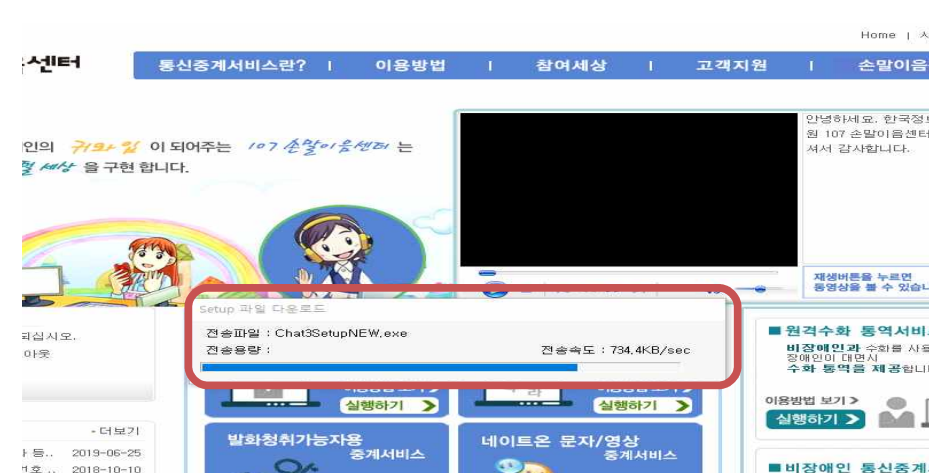

## ⑦ 중계서비스 실행하기 클릭 - 설치

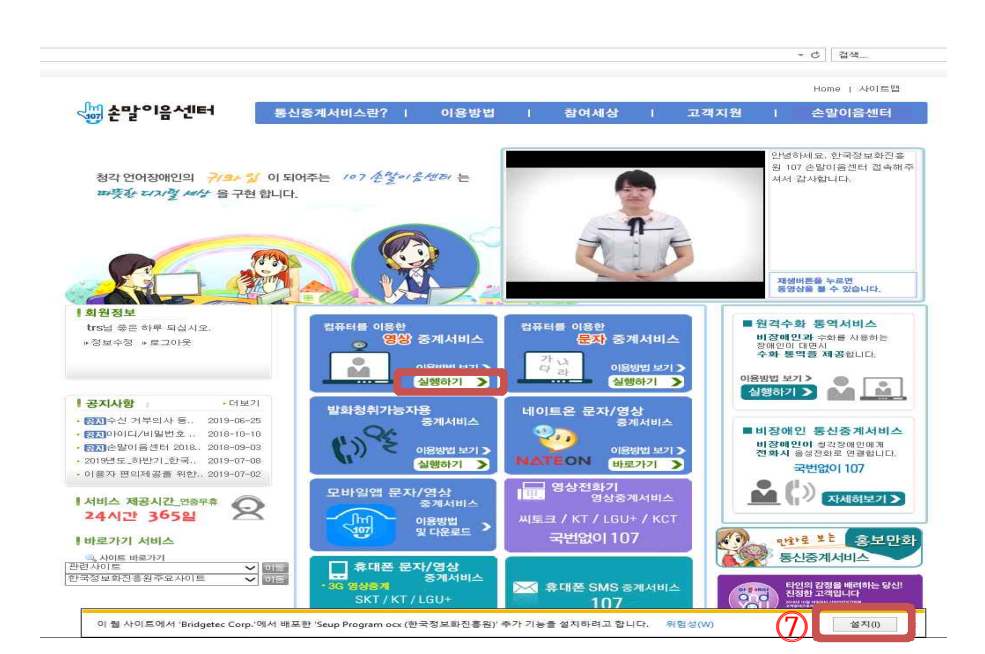

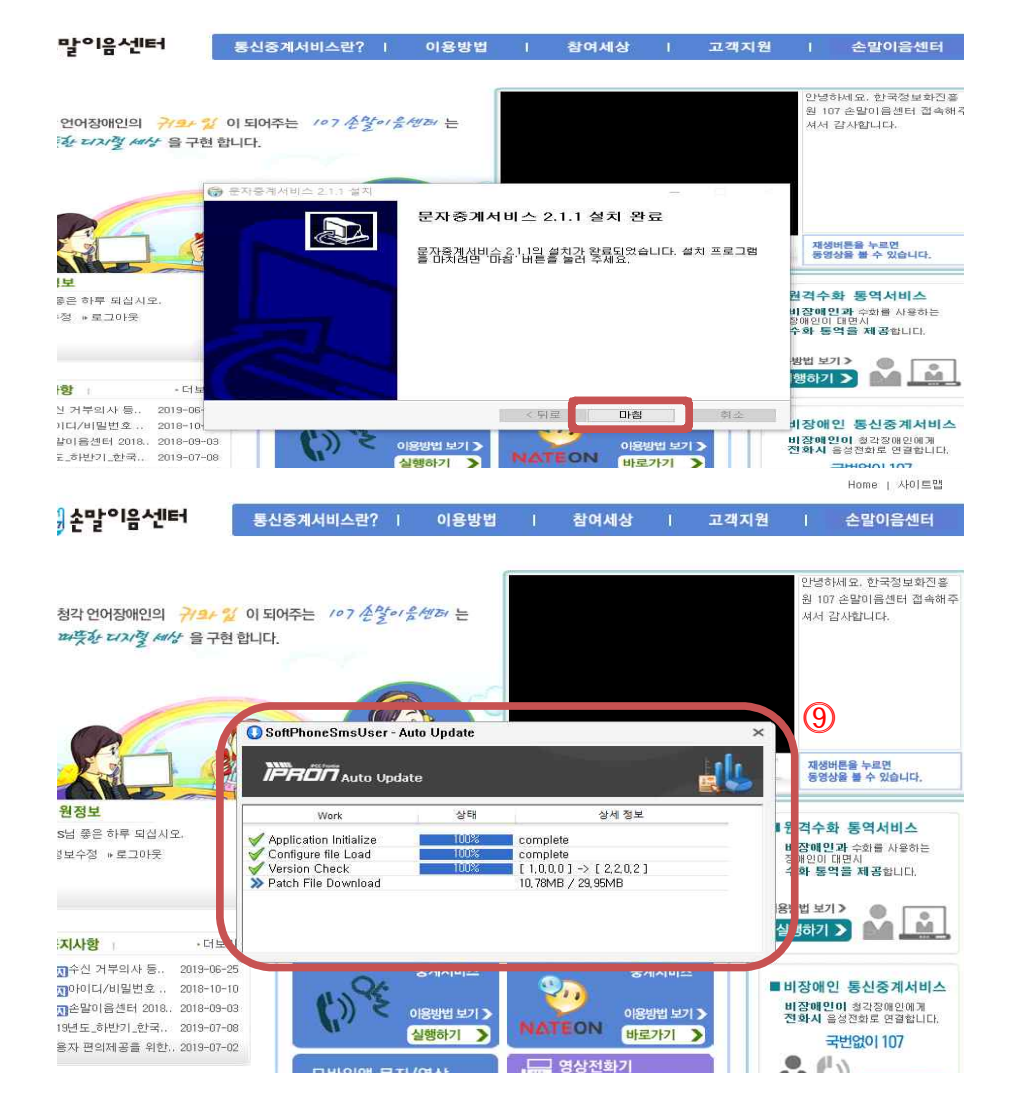

⑨ 설치 완료후 중계서비스 실행하기 클릭 - 자동 패치

|                                       |                                                |                                  |                                                                                                    | Home   사이트맵                                                                                                    |
|---------------------------------------|------------------------------------------------|----------------------------------|----------------------------------------------------------------------------------------------------|----------------------------------------------------------------------------------------------------|
| <₿ 손말이음센터                             | 통신중계서비스란?   이용방법                               | 참여세상                             | 고객지원                                                                                                    | 손말이음센터                                                                                                    |
|                                       |                                                | • 네이트온중계서비스                      | 미용신청 FAQ                                                                                                    | 배너                                                                                                    |
| ⓒ 한국정보화                               | 진흥원 - 문자중계서비스 v3.2                             |                                  |                                                                                                    | × <sup>g보화진을</sup>                                                                                                    |
| 청각 언어? 🔜                              | 문자 중계 서비스                                      |                                  | (                                                                                                    | 달기 터 접속해주                                                                                                    |
| 패뜻한 리[문자 중계                           | 서비스 네트워크와 연결 가능합니다.]                           |                                  | (A) 1178 - 00:00:00                                                                                                    |                                                                                                    |
|                                       |                                                |                                  | ₩2: 00:00:00                                                                                                    |                                                                                                    |
|                                       | Windows 보위 건 고                                 |                                  | Z SHOULD F XI HOH Z                                                                                                    | (                                                                                                    |
|                                       |                                                |                                  |                                                                                                    | •                                                                                                    |
| P                                     | Windows Defender 방화벽에서                         | 이 앱의 일부 기능을 차단했6                 | 합니다.<br>음식                                                                                                    | 21E4                                                                                                    |
|                                       | 모든 공용 네트워크 및 개인 네트워크에서 Windows [<br>기능을 파다해스니다 | Defender 방화벽이 SoftPhone SmsUser! | 의 일부 이내                                                                                                    | 07                                                                                                    |
| 1 SISIAH                              | 이름(N): SoftPhone Sm                            | sUser                            | 01 T<br>社会務                                                                                                    | 지원                                                                                                    |
| 1 M H S E                             | 게시자(P): Bridgetec                              |                                  |                                                                                                    | 비스                                                                                                    |
| USE #E of                             | 경로(H): C:Wnla trsWch                           | natWsoftphonesmsuser.exe         |                                                                                                    | (発力)는                                                                                                    |
| * 영모구영 *                              |                                                |                                  |                                                                                                    |                                                                                                    |
|                                       | 다음 네트워크에서 SoftPhone SmsUser의 통신 허용:            |                                  | 51/1                                                                                                    | in the tr                                                                                                    |
|                                       | ☑ 홈 네트워크, 회사 네트워크 등의 개인 네트워크                   | ∃.(R)                            |                                                                                                    |                                                                                                    |
|                                       | ·····································          | 이크는 보아 소중이 나게 나                  | 56./I                                                                                                    | M N                                                                                                    |
| 공지사항                                  | 보안 기술이 적용되지 않은 경우가 많으므로 권                      | 궤그는 조건 두분이 맞거나<br>반장되지 않음)       |                                                                                                    | Alementer and                                                                                                    |
| · com수신 거부                            |                                                |                                  |                                                                                                    | 8                                                                                                    |
| · [3310/01CI/H                        | 방화벽을 통한 앱 액세스 허용의 위험성                          |                                  |                                                                                                    | 붸서비스                                                                                                    |
| · 플레손말이용:                             |                                                |                                  | and the second second s | 210674                                                                                                    |
| <ul> <li>2019년 도_하면</li> </ul>        |                                                | 액세스 허용(A)                        | 취소                                                                                                    | 열합니다.                                                                                                    |
| <ul> <li>이용자 편의제</li> </ul>           |                                                |                                  |                                                                                                    | 17                                                                                                    |
| 연결 대기중                                |                                                |                                  |                                                                                                    |                                                                                                    |
| 서비스 제공                                |                                                |                                  |                                                                                                    | 비보기 >                                                                                                    |
| 24시간 NIA 인                            | 국 영로 외신 등 현 COPTRIENT (C) 2009 M               | IA ALL RIGHT RESERVED            | HTTP://WWW.MLA                                                                                                    | .OR.KR                                                                                                    |
| 비바로가기 서비스                             | 생 및 다운로드 >                                     | 국번없이 107                         | 10 gt                                                                                                    | *로 *는 홍보만화                                                                                                    |
| ····································· |                                                |                                  |                                                                                                    | 신중계서비스                                                                                                    |
| 한던사이트<br>하구전님하지호위즈로사이트                | 휴대폰 문자/영상                                      |                                  |                                                                                                    |                                                                                                    |
| LETSTATESSTRAME                       | · 3G 영상중계<br>· 3G 영상중계                         |                                  |                                                                                                    | 인의 감정을 배려하는 당신!                                                                                                    |
|                                       | SKT / KT / LGU+                                | 107                              | a d s                                                                                                    | 정한 고객입니다                                                                                                    |
|                                       | JIKT / KT / EGG                                | 107                              | YOU                                                                                                    | REAL AND A REAL AND A |

⑩ 자동 패치 완료 후 엑세스 허용 클릭, 중계서비스 이용